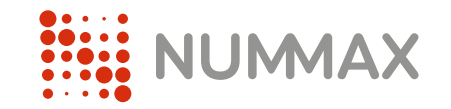

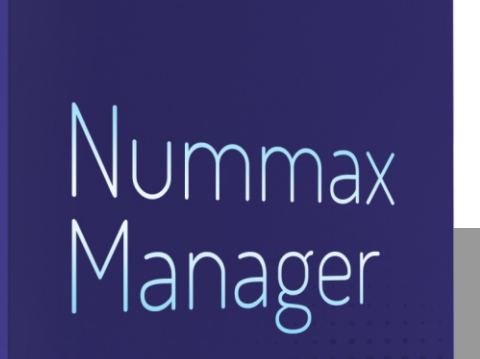

## Guide d'utilisation

Logiciel de gestion et diffusion de contenus

NUMAX

### Fonctionnement

### Connexion

Gestion de la diffusion
 Programmez votre liste de séquences

### Délais de diffusion

### Gestion de la librairie

Téléversez des médias Préparez des liens web (bornes interactives seulement)

### Gestion de sélection

Créez des sous listes de diffusion

Éléments accessibles

## Déconnexion

Annexe

Séquence prioritaire et délai de diffusion Créer de l'interactivité avec le web (bornes interactives seulement)

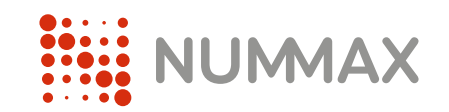

## Fonctionnement

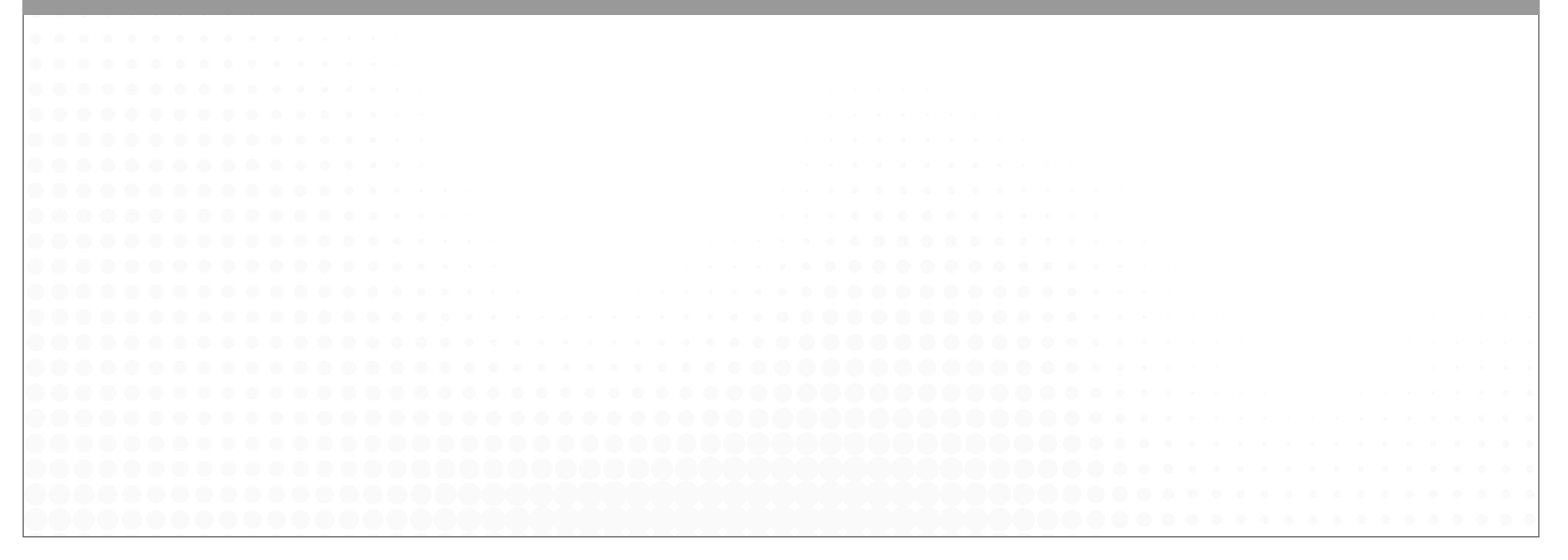

Nummax Manager est un logiciel SaaS (nuagique) permettant la connexion à vos afficheurs distants pour diffuser et gérer vos contenus. La connexion peut se faire de n'importe quelle localisation depuis vos appareils connectés (ordinateur, tablette, cellulaire). Vous pouvez diffuser des images, vidéos et liens web.

Tous vos contenus doivent être préalablement préparés. Nummax Manager ne permet pas de faire du montage ou de l'infographie.

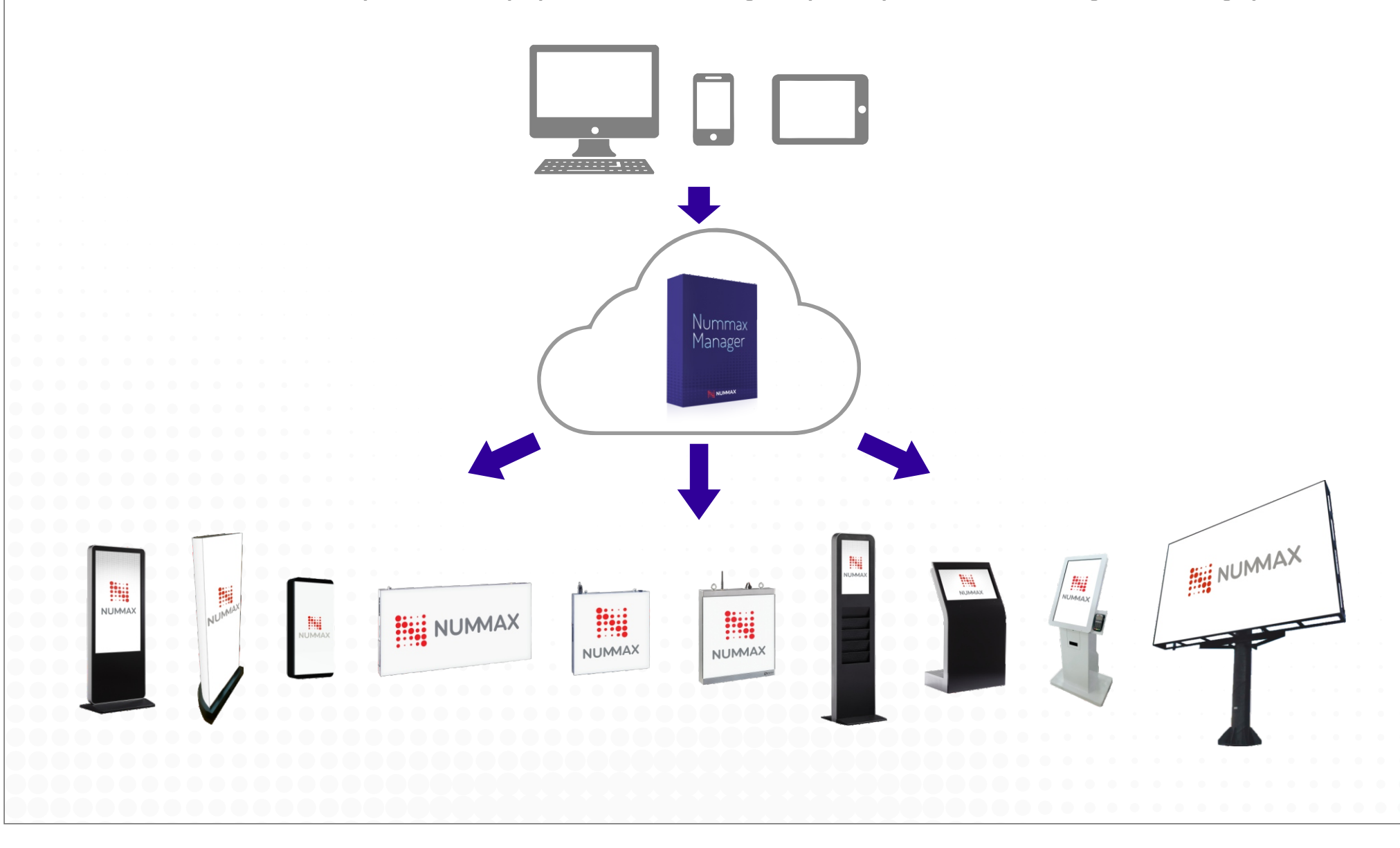

### Fonctionnement

Voici le processus de travail recommandé pour diffuser des contenus avec Nummax Manager

### Remplir la bibliothèque

Vos médias doivent être prêts et dans les bonnes dimensions en pixels

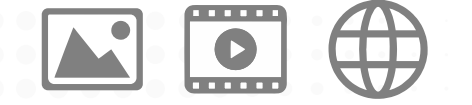

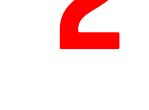

### Créer des séquences

Définir l'interactivité (optionel) Organiser l'ordre des séquences Programmer le délai de diffusion (calendrier)

| <br> |      |
|------|------|
| <br> |      |
| <br> |      |
| <br> | <br> |
|      |      |

### Envoyer sur votre diffuseur

Enregistrer au serveur

| ľ |  |
|---|--|

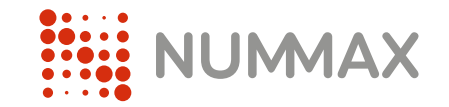

## Connexion

Avec votre navigateur, accédez au site: www.NummaxManager.com

Dans la page d'accueil connectez vous avec vos identifiants de client (fournis par Nummax)

| Connexion<br>Utilisateur<br>Mot de passe<br>Se connecter<br>Mot de passe oublié |
|---------------------------------------------------------------------------------|
|                                                                                 |
|                                                                                 |

### Connexion

Une fenêtre s'ouvre contenant la liste des afficheurs reliés à votre compte. Cliquez sur le produit sur lequel vous souhaitez diffuser votre contenu.

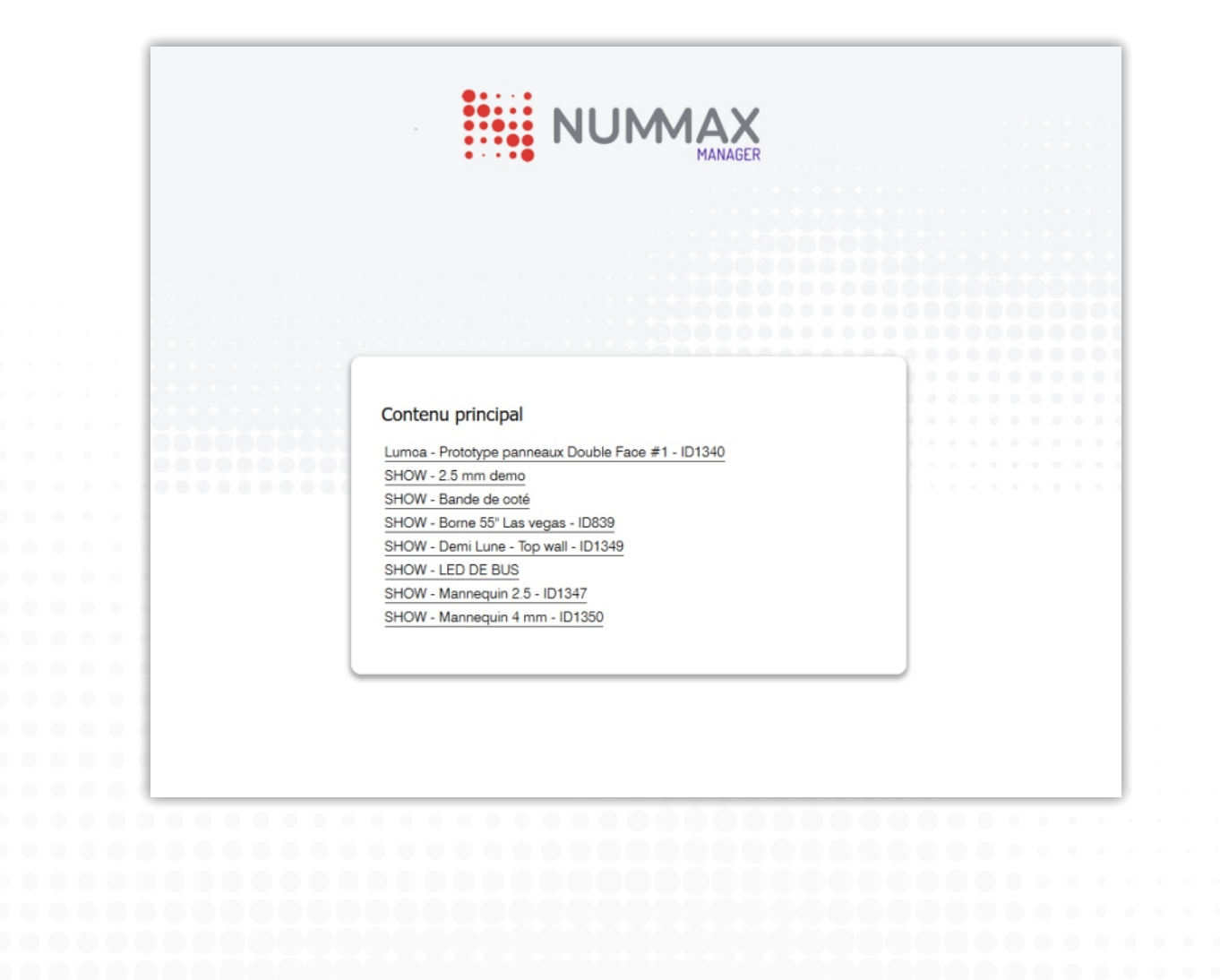

#### Connexion

Vous accédez à la fenêtre principale GESTION DIFFUSION où apparaissent les contenus actuellement programmés et diffusés pour l'afficheur sélectionné précédemment. Créez votre Ajoutez et gérez Accédez à vos Créez des programmation vos médias sous listes afficheurs LIBRAIRIES GESTION DIFFUSION **GESTION SÉLECTION** ÉLÉMENTS ACCESSIBLES DÉCONNEXION Menu de navigation Connecté : Ring Lamp Rouge - Vegas - ID 1637 Afficheur sélectionné Liste de diffusion Création d'une séquence Sélectionner un gabarit Ajouter une séquence Mode d'affichage 
Visuel 
Liste Changez la présentation de la liste de diffusion brand retail-area-discount charging-station soccer-night-infocomm Diffusion en con Diffusion en continu Diffusion en continu Diffusion en continu í **(i)** 5 **(i)** 7 8 6 Séquences programmées Modifier la séquence Modifier la séquence Modifier la séquence Modifier la séguen Délais de diffusion  $\mathbf{x}$ Délais de diffusion  $\mathbf{x}$  $\mathbf{x}$ Délais de diffusio Délais de diffusion Réorganisation de Déplacer la séquence : 🖂 à la position Changer de position l'ordre des séquences Visualiser la liste de diffusion Enregistrer temporairement Enregistrer au serveur Copie Enregistrement de la liste de diffusion dans le nuage Chargement de la liste de diffusion et des contenus dans Simulateur d'afficheur (requiert l'installation d'un programme sur votre ordinateur et pour un travail ultérieur votre afficheur pour lancer la diffusion publique la création d'un compte spécial. Option non-disponible par défaut) (La programmation n'est pas diffusée sur l'afficheur) (délai de 5 min pour une mise à jour de votre afficheur)

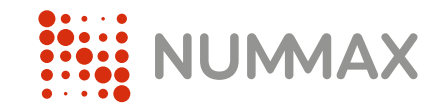

## Gestion de la diffusion

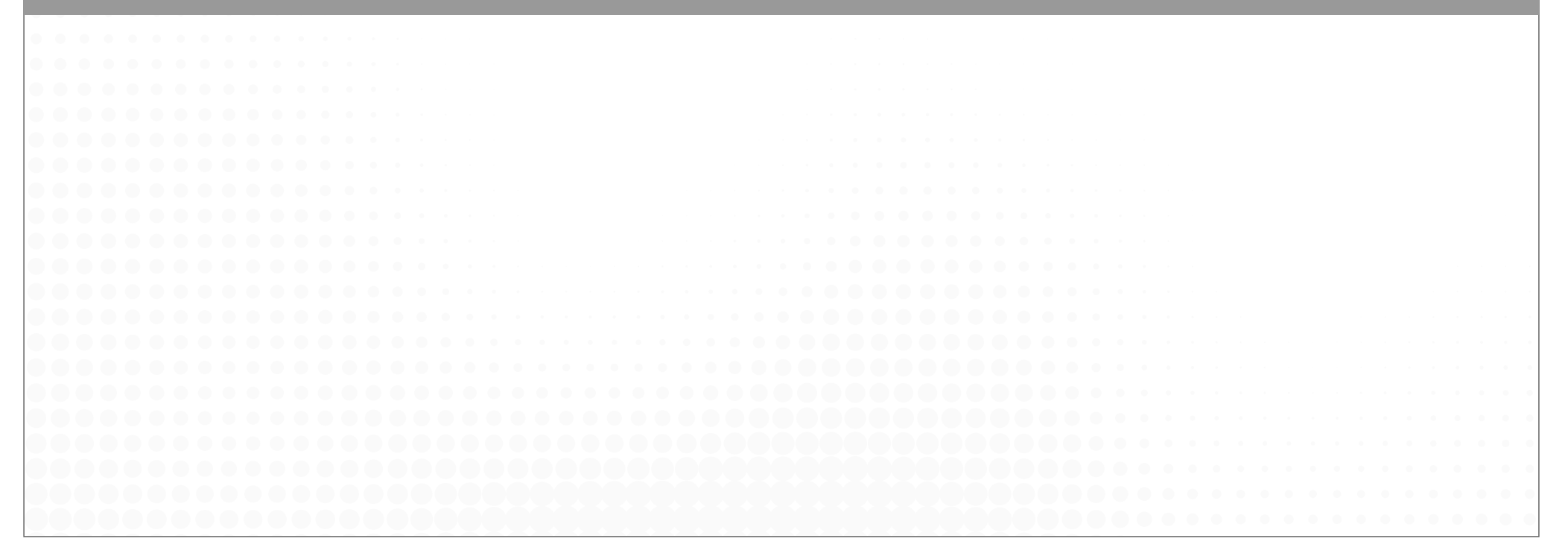

Ce menu est utilisé pour ajouter une ou des séquences que l'on veut diffuser.

La liste de diffusion permet de créer une lecture fluide (pas redondante) de l'information. Elle permet le mélange des séquences. Voici les différentes options offertes dans cette fenêtre :

1 - Sélectionnez un gabarit. Le gabarit vous permet de présenter de différentes façons les images sur votre écran :

plein écran, deux zones horizontales, deux zones verticales, trois zones 1, trois zones 2, trois zones 3, trois zones 4,...

Le gabarit plein écran est celui par défaut. C'est souvent ou presque seulement celui-ci qu'on utilise !

2 - Cliquez sur « Ajouter une séquence »

| Liste de diffusion<br>Sélectionner un gabarit<br>Mode d'affichage  Visuel Liste<br>Ambiance Vegas 1764x1008 | Ajouter une séquence |      | Connecté : Numma  | k St-Hubert 1.9 fixe |
|----------------------------------------------------------------------------------------------------|----------------------|------|-------------------|----------------------|
| Diffusion en continu         1         Modifier la séquence         Délais de diffusion                     |                      |      |                   |                      |
| Déplacer la séquence :                                                                                      | 🖂 à la position      | ∽ Ch | anger de position |                      |

### Gestion de diffusion

Exemple avec un gabarit multizone

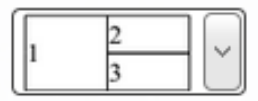

#### Important:

- Choisir un gabarit multizone divisera le nombre de pixels de votre affichage. (Ex: un affichage total de 1920x1080 devient avec l'exemple, zone 1=960x1080, zone 2=960x540, zone 3=960x540. Il faut donc prévoir vos medias en conséquence)

- Toutes les miniatures et gabarits apparaissent en carré dans Nummax Manager. Mais les mesures en pixels, dimensions et proportions sont respectées dans la diffusion réelle sur votre afficheur.

|                                              |                                              | NUMAX              |                  | □ Volume a<br>□ Séquence              | actif<br>e prioritaire |               |
|----------------------------------------------|----------------------------------------------|--------------------|------------------|---------------------------------------|------------------------|---------------|
| Sélectionnez un iten<br>Si vous insérez deu: | n dans la librairie e<br>x vidéos ou plus da | t cliquez dans l'é | espace ou vous v | oulez l'insérer<br>Jez de dépasser la | a capacité de vo       | tre équipemen |
| Enregistrer                                  | Annule                                       | r                  |                  |                                       | Ајоч                   | uter un média |
| Enregistrer<br>Librairie principale Librai   | Annule<br>irie partagée                      | r                  |                  |                                       | Ajou                   | uter un média |
| Enregistrer Librairie principale Librai      | Annule<br>rie partagée                       | r                  | • Paysage (9)    | • Paysage (10)                        | Ajou                   | uter un média |

#### Gestion de diffusion

- 1 Sélectionnez le media dans la librairie
- 2 Cliquez dans la zone où l'on souhaite afficher le media
- 3 Cliquez sur « Enregistrer » pour ajouter à la liste de diffusion

Vous avez les options de **Volume actif** (pour diffuser l'audio dans les afficheurs ou bornes équipés de système de son) et **Séquence prioritaire** (pour donner priorité à cette séquence sur l'ensemble de toute la liste de diffusion. Il est préférable d'utiliser cette fonctionnalité avec les délais de diffusion - Voir les exemples de programmation de séquences page 31).

| Séquence                                                                          |                                                                                      |                                                                                                 |
|-----------------------------------------------------------------------------------|--------------------------------------------------------------------------------------|-------------------------------------------------------------------------------------------------|
|                                                                                   | - Chron                                                                              | □ Volume actif<br>□ Séquence prioritaire                                                        |
|                                                                                   |                                                                                      |                                                                                                 |
| 2                                                                                 |                                                                                      |                                                                                                 |
| Sélection z un item dans la lib                                                   | orairie et cliquez dans l'espace ou v                                                | ous voulez l'insérer                                                                            |
| Sélection z un item dans la lit<br>Si vous insérez deux vidéos ou                 | prairie et cliquez dans l'espace ou v<br>plus dans la même séquence, vous            | ous voulez l'insérer<br>s risquez de dépasser la capacité de votre équipeme                     |
| Sélection z un item dans la lit<br>Si vous intérez deux vidéos ou<br>Enregistrer  | prairie et cliquez dans l'espace ou v<br>plus dans la même séquence, vous<br>Annuler | ous voulez l'insérer<br>s risquez de dépasser la capacité de votre équipeme<br>Ajouter un média |
| Sélectionenz un item dans la lib<br>Si vous innérez deux vidéos ou<br>Enregistrer | prairie et cliquez dans l'espace ou v<br>plus dans la même séquence, vous<br>Annuler | ous voulez l'insérer<br>s risquez de dépasser la capacité de votre équipeme<br>Ajouter un média |
| Sélection z un item dans la lit<br>Si vous intérez deux vidéos ou<br>Enregistrer  | prairie et cliquez dans l'espace ou v<br>plus dans la même séquence, vous<br>Annuler | ous voulez l'insérer<br>s risquez de dépasser la capacité de votre équipeme<br>Ajouter un média |

La nouvelle séquence est ajoutée.

Vous pouvez cliquer sur « Enregistrer temporairement » pour sauvegarder votre liste dans Nummax Manager et/ou « Enregistrer au serveur » pour **sauvegarder** et **diffuser le contenu** dans votre afficheur.

| GESTION DIFFUSION                                                                | IBRAIRIES G                                          | ESTION SÉLECTION                                                  | ÉLÉMENTS ACCESSIBLES           | DÉCONNEXION               |
|----------------------------------------------------------------------------------|------------------------------------------------------|-------------------------------------------------------------------|--------------------------------|---------------------------|
| Liste de diffusion<br>Sélectionner un gabarit<br>Mode d'affichage  Visuel  Liste | Ajouter un                                           | e séquence                                                        | Connecté : N                   | Nummax St-Hubert 1.9 fixe |
| Ambiance Vegas 1764x1008                                                         | Paysage (7), Jingle logo Nu<br>Nummax-corpo-infocomm | ımmax 30i,                                                        |                                |                           |
| Diffusion en continu<br>1<br>Modifier la séquence<br>Délais de diffusion         | 2 Diffusion en con                                   | tinu<br>Tinu<br>Tinu<br>Tinu<br>Tinu<br>Tinu<br>Tinu<br>Tinu<br>T |                                |                           |
| Déplacer la séquence :                                                           | 🖂 à la po                                            | osition                                                           | Changer de pos                 | ition                     |
| Visualiser la liste de diffusion                                                 | Enregistrer tempor                                   | rairement                                                         | Enregistrer au serveur         | Copie                     |
| Pour toute assistance, contactez le service                                      | technique par téléphone                              | au 1 877 255-3471 ou pa                                           | ar courriel service@nummax.com |                           |

#### DÉFINITION DÉTAILLÉE DES TYPES DE DIFFUSION

Diffusion en continu :Lecture d'une vidéo ou d'un son au fur et à mesure de son arrivée sur l'ordinateur et ce, sans arrêt.
 Contient délai de diffusion :Temps déterminé pour qu'une séquence puisse s'exécuter (Date-Heure - Délais de diffusion).
 Séquence prioritaire :Définis la primauté d'une séquence par rapport à une autre ou aux autres.
 Délai de diffusion expiré :Le délai de diffusion est terminé. La séquence n'est plus diffusée.

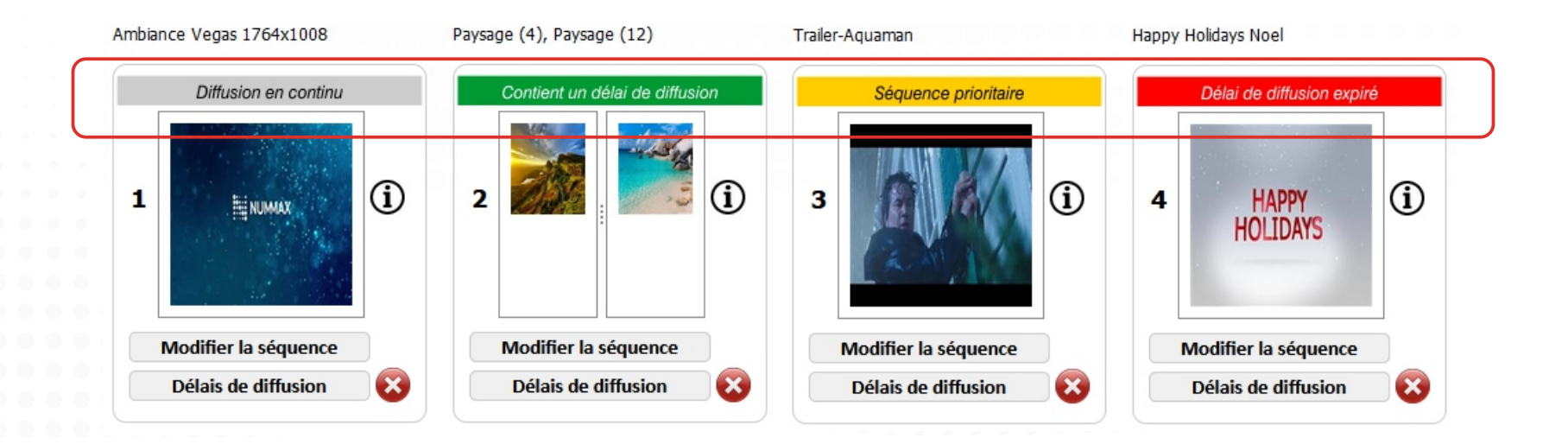

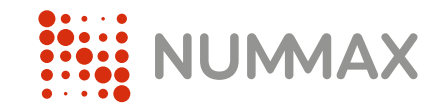

## Délais de diffusion

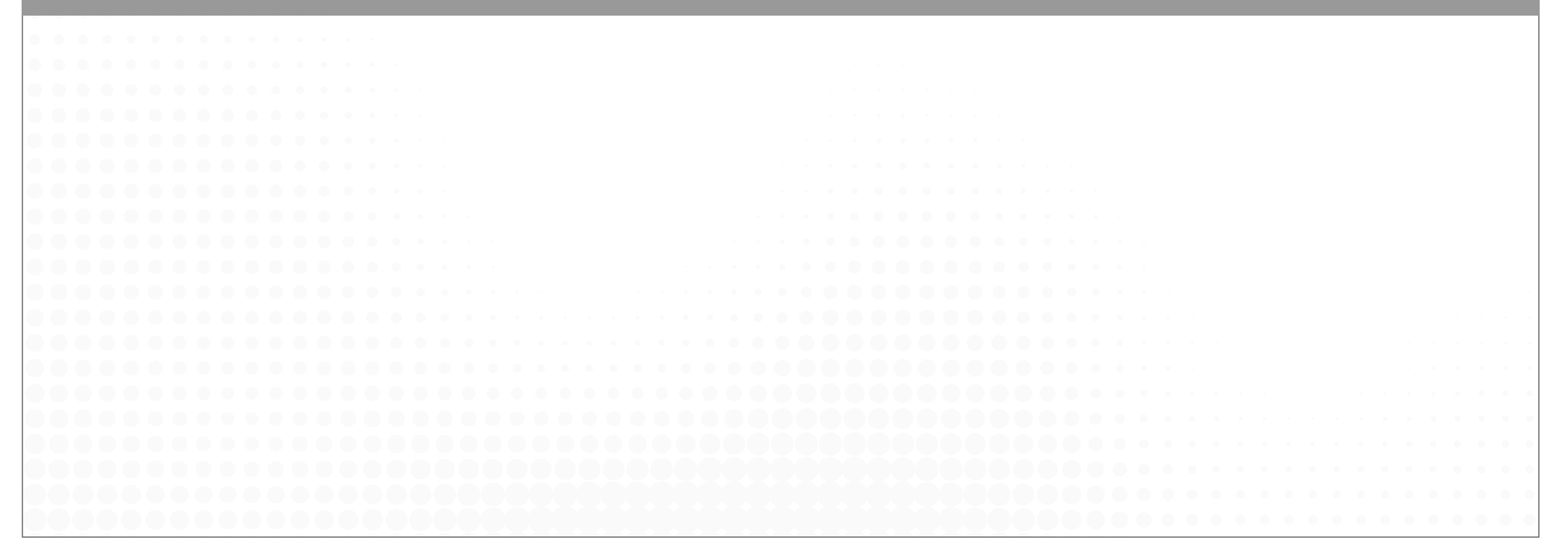

Pour ajouter un délai de diffusion (programmation temporelle d'une séquence) cliquez sur le bouton « Délais de diffusion » de la séquence choisie.

| Liste de diffusion<br>Sélectionner un gabarit Mode d'affichage  Visuel  Liste Ambiance Vegas 1764x1008 P Diffusion en continu 1 | Ajouter une séquence       | Connecté :                    | Nummax St-Hubert 1.9 fixe |
|----------------------------------------------------------------------------------------------------|----------------------------|-------------------------------|---------------------------|
| Mode d'affichage  Visuel  Liste Ambiance Vegas 1764x1008 P Diffusion en continu 1                                               | Paysage (4), Paysage (12)  | Trailer-Aquaman               |                           |
| Ambiance Vegas 1764x1008 P                                                                                                    | Paysage (4), Paysage (12)  | Trailer-Aquaman               |                           |
| 1                                                                                                    | Diffusion en continu       | Diffusion en continu          |                           |
| Modifier la séquence                                                                                                    | 2 Modifier la séquence     | 3 (i)<br>Modifier la séquence |                           |
| Délais de diffusion                                                                                                    | Délais de diffusion 🛛 😣    | Délais de diffusion 😵         |                           |
| Déplacer la séquence :                                                                                                    | à la position              | Changer de po                 | sition                    |
| Visualiser la liste de diffusion                                                                                                | Enregistrer temporairement | Enregistrer au serveur        | Copie                     |
|                                                                                                    |                            |                               |                           |

Cliquez sur « Ajouter un délai »

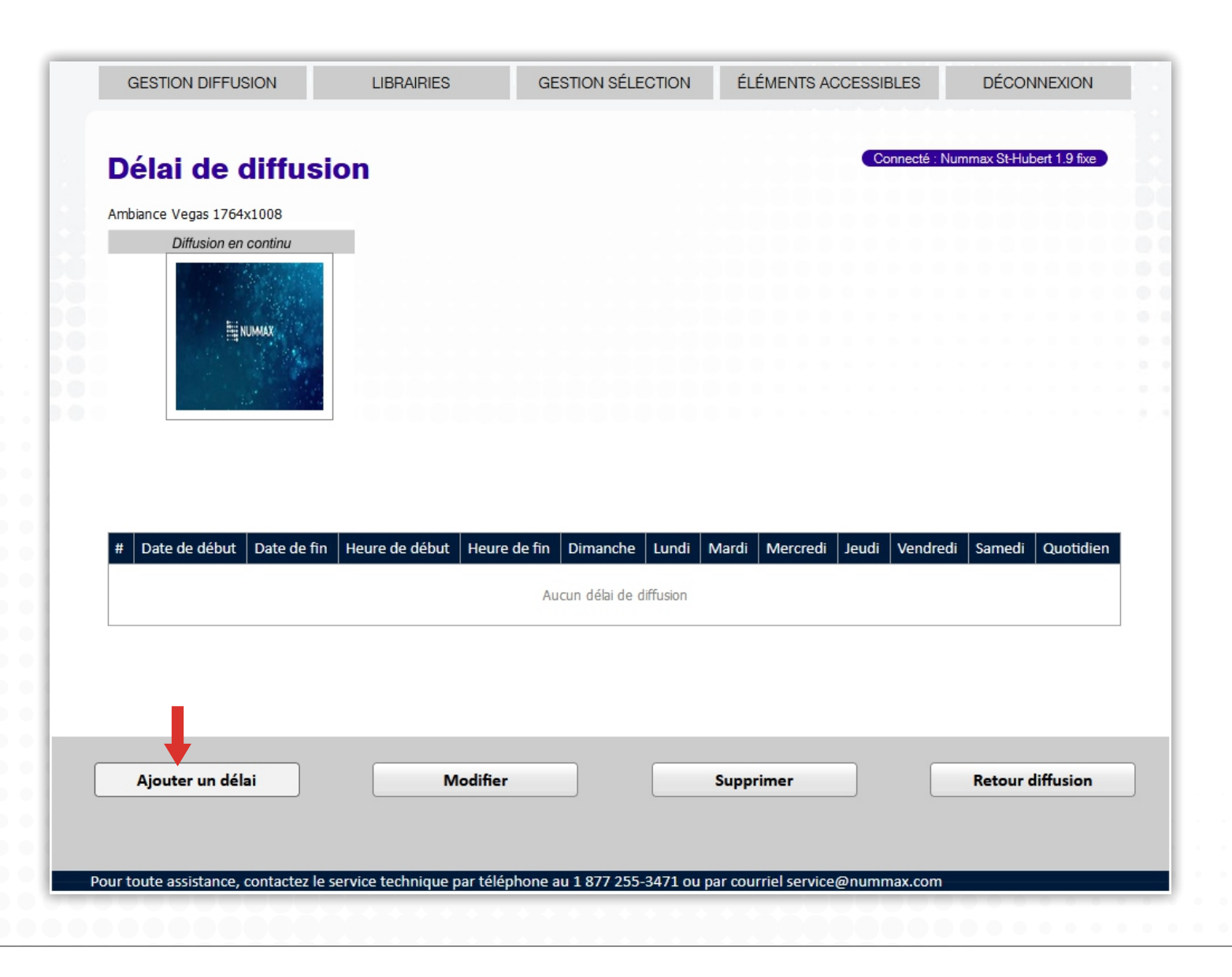

#### Délais de diffusion

Jour ou période de diffusion (ex: pendant les vacances, fête nationale, événement,...)

Heure de début et de fin

Jour de la semaine

Puis « Enregistrer »

| Délai de diffusior<br>Ambiance Vegas 1764x1008 | ı                     | Connecté : Nummax St-Hubert 1.9 fixe |
|------------------------------------------------|-----------------------|--------------------------------------|
| Diffusion en continu                           |                       |                                      |
|                                                |                       |                                      |
| III NUMAX                                      |                       |                                      |
|                                                |                       |                                      |
|                                                |                       |                                      |
|                                                |                       |                                      |
|                                                |                       |                                      |
|                                                |                       |                                      |
| Date de début                                  | └ Date de fin         | Quotidien                            |
| Heure de début 00:00:00                        | Heure de fin 00:00:00 |                                      |
| Dimanche 🗹 Lundi                               | Mardi Mercred         | di 🗹 Jeudi 🗹 Vendredi 🗹 Samedi 🗹     |
|                                                |                       |                                      |
|                                                |                       |                                      |
|                                                |                       |                                      |
|                                                |                       |                                      |
| Enregistrer                                    |                       | Annuler                              |
|                                                |                       |                                      |

#### Important:

- Pour une diffusion 24/24 pendant une certaine periode, il faut 00:00:00 pour l'heure de début et 23:59:59 pour l'heure de fin.

- Un délai de diffusion combiné avec l'option « Séquence prioritaire » permet de concevoir des programmations complexes qui se déclenchent selon le délai et remplacent la diffusion standard.

![](_page_19_Picture_0.jpeg)

## Gestion de la librairie

![](_page_19_Picture_2.jpeg)

Pour ajouter vos fichiers médias dans la librairie de votre afficheur cliquez sur « Librairies » Puis sur « Ajouter un média »

![](_page_20_Picture_3.jpeg)

Médias Possibles:

Vidéo - wmv, avi, mp4

Image - jpg, bmp, png

Design web: html

Page web: lien URL (Le site web sera affiché comme une image et sans interactivité. Pour afficher et naviguer dans un site web, voir l'annexe)

MULTI - Ce type permet de téléverser un lot de medias en 1 seule fois. (le système utilisera le nom du fichier pour description et un temps de 10s par défaut pour les images. Ces données sont modifiables après téléversement)

**Nom** : Si vous désirez nommer votre fichier par un nom, qui vous permettra de reconnaître le contenu facilement dans la librairie. Ce nom apparaîtra au dessus de la séquence

Description (facultatif) :Décrire le contenu de votre fichier.

Durée :Inscrire la durée d'affichage de votre media. Pour une vidéo cela prendra qu'un extrait à partir du début.

Utiliser la durée de la vidéo : Si vous ignorez la durée de votre vidéo, cochez cette option.

Accessible à la librairie : Permet de confirmer l'insertion du média que l'on ajoute dans la gestion de la librairie (Recommandé).

Accessible à la liste de sélection : Permet de récupérer ce contenu dans la gestion de la sélection (Recommandé).

Dès que vos choix sont faits, cliquer sur le bouton « Ajouter ».

| AJOUT D'UN NO                                | OUVEAU MÉDIA                 |                            |
|----------------------------------------------|------------------------------|----------------------------|
| Туре                                         | Video                        | $\checkmark$               |
| Fichier à récupérer                          | Parcourir Aucun ftionné.     |                            |
| Nom<br>Description                           |                              |                            |
| Durée                                        | secondes                     | Utiliser la durée du vidéo |
| ✓ Accessible à la li<br>✓ Accessible à la li | brairie<br>iste de sélection |                            |
| Ajouter                                      | Annuler                      |                            |
|                                              |                              |                            |

Découvrez comment créer facilement des contenus avec PowerPoint: Visionnez notre tutoriel à l'adresse: http://nummax.com/academy/video.php Pour préparer des liens web qui serviront à ajouter de l'interactivité dans votre borne, cliquez sur « Librairies » puis « Librairie de liens » Puis sur « Ajouter un lien »

![](_page_22_Picture_2.jpeg)

### Gestion de la librairie | Préparez des liens web (Borne interactive seulement) Nummax Manager

Alias: Nom que vous donnez au lien pour le reconnaître (Important si l'URL est composée de codes complexes) Protocole : Sélectionnez si l'URL est sécurisé ( ) ou non (Cadenas dans la barre d'adresse de votre navigateur) Lien : Saisissez l'adresse URL sans l'expression « http:// ».

Dès que vos choix sont faits, cliquez sur le bouton « Ok».

Important: HTTPS =

| Ajout d'un nouv<br>Alias<br>Protocole <ul> <li>HTTP</li> </ul> |         |        |                           |
|----------------------------------------------------------------|---------|--------|---------------------------|
| Lien                                                           |         |        |                           |
|                                                                |         | 100000 |                           |
| OK                                                             | Annuler |        |                           |
|                                                                |         |        |                           |
|                                                                |         |        |                           |
|                                                                |         |        |                           |
|                                                                |         |        |                           |
|                                                                |         |        |                           |
|                                                                |         |        |                           |
|                                                                |         |        |                           |
|                                                                |         |        |                           |
|                                                                |         |        |                           |
|                                                                |         |        |                           |
|                                                                |         |        |                           |
|                                                                |         |        | • • • • • • • • • • • •   |
|                                                                |         |        | • • • • • • • • • • • • • |
|                                                                |         |        |                           |
|                                                                |         |        |                           |

![](_page_24_Picture_0.jpeg)

## Gestion de sélection

![](_page_24_Picture_2.jpeg)

Les sélections sont des 'sous-listes' de diffusion que vous pouvez insérer dans la liste de diffusion principale. Une sélection permet de varier l'affichage à chaque cycle de la liste de diffusion. Cliquez sur « Gestion sélection » puis « Ajouter une liste de sélection ».

![](_page_25_Picture_2.jpeg)

### Nummax Manager

### Gestion de sélection

Une sélection est un groupe de médias pouvant être insérés comme une séquence. Elle permet de composer des diffusions complexes réutilisables.

Les médias sont lus chacun leur tour à chaque diffusion de la sélection.

#### Média Sélection Diffusion en continu Diffusion en continu 2 (i) 1 2 3 Modifier la séquence R Modifier la séquence R Délais de diffusion $\mathbf{x}$ $\mathbf{x}$ Délais de diffusion **Diffusion des contenus**

![](_page_26_Figure_5.jpeg)

Important: Une sélection avec un délai de diffusion combiné avec l'option « Séquence prioritaire » permet de concevoir des programmations dynamiques et complexes qui facilitent le travail du gestionnaire de contenu.

Contenu de la sélection

### Gestion de sélection

La liste de sélections se construit comme une liste de diffusion.

- 1 Cliquez « Ajouter un média »
- 2 Sélectionnez le média dans la librairie
- 3 Cliquez sur la diapositive
- 4 Donnez un nom à votre liste
- 5 Enregistrez lorsque la sélection est terminée

![](_page_27_Picture_8.jpeg)

Lors de l'ajout d'une séquence, votre liste de sélection sera disponible.

Séquence □ Volume actif Séquence prioritaire Sélectionnez un item dans la librairie et cliquez dans l'espace ou vous voulez l'insérer Si vous insérez deux vidéos ou plus dans la même séquence, vous risquez de dépasser la capacité de votre équipement. Enregistrer Ajouter un média Annuler Librairie partagée Librairie principale  $\bigcirc$ NUMAX Ambiance Vegas 1764x1008 Pub Images Star wars

![](_page_29_Picture_0.jpeg)

# Éléments accessibles

![](_page_29_Picture_2.jpeg)

Les éléments accessibles vous permettent de changer d'afficheur sans vous déconnecter. Vous pouvez travailler sur une autre liste de diffusion et d'autres contenus pour un autre afficheur. Attention: Chaque afficheur possède sa propre librairie de médias. Pour diffuser un contenu similaire sur un autre afficheur, vous devez charger à nouveau dans sa base de données les médias souhaités.

Pensez à enregistrer votre travail avant de changer d'afficheur (Enregistrement Temporaire).

![](_page_30_Picture_4.jpeg)

![](_page_31_Picture_0.jpeg)

## Déconnexion

![](_page_31_Picture_2.jpeg)

### Déconnexion

La déconnexion vous permet de sortir du programme Nummax Manager.

Attention: Si vous n'avez pas sauvegardé votre programmation temporairement et/ou sur le serveur votre travail sera perdu lors de votre prochaine connexion.

| GESTION DIFFUSION   | N LIBRAIRIES         | GESTION SÉLECTION ÉLI | ÉMENTS ACCESSIBLES                  | DÉCONNEXION          |
|---------------------|----------------------|-----------------------|-------------------------------------|----------------------|
| Liste de di         | fusion               | Connect               | té : Lumca - Prototype panneaux Dou | ble Face #1 - ID1340 |
| Sélectionner un gat | parit 1 - Ajou       | iter une séquence     |                                     |                      |
| Mode d'affichage ®  | Visuel O Liste       |                       |                                     |                      |
| wode d'amonage o    | House C Linte        |                       |                                     |                      |
| 1                   | Road closed flash    | Transport Gate 3      | Monster trucks event                |                      |
| sion en continu     | Diffusion en continu | Diffusion en continu  | Diffusion er                        | n continu            |
| RNING<br>nildren    | ROAD                 | GATE                  | Saturday J<br>2:00pm at TI          | April 12<br>he Arena |
| ossing              | CLOSED               | 13                    | U 8 MÔNS                            |                      |
| LOW                 |                      | NOW BOARDING          | <b>ABUE</b>                         | Lise,                |
| la séquence         | Modifier la séquence | Modifier la séquence  | Modifier la sé                      | quence               |
| te diffusion 🛛 🛞    | Délais de diffusion  | Délais de diffusion   | Délais de diff                      | fusion 🛞             |
| <                   |                      |                       |                                     |                      |

![](_page_33_Picture_0.jpeg)

## Annexe

|  |  |  |  |  |  |  |  |  |  |  |  |  |  |  |  |  |  |  |  |  |  |  |  | • |
|--|--|--|--|--|--|--|--|--|--|--|--|--|--|--|--|--|--|--|--|--|--|--|--|---|
|  |  |  |  |  |  |  |  |  |  |  |  |  |  |  |  |  |  |  |  |  |  |  |  | • |
|  |  |  |  |  |  |  |  |  |  |  |  |  |  |  |  |  |  |  |  |  |  |  |  | • |
|  |  |  |  |  |  |  |  |  |  |  |  |  |  |  |  |  |  |  |  |  |  |  |  | • |
|  |  |  |  |  |  |  |  |  |  |  |  |  |  |  |  |  |  |  |  |  |  |  |  | • |
|  |  |  |  |  |  |  |  |  |  |  |  |  |  |  |  |  |  |  |  |  |  |  |  | • |
|  |  |  |  |  |  |  |  |  |  |  |  |  |  |  |  |  |  |  |  |  |  |  |  |   |
|  |  |  |  |  |  |  |  |  |  |  |  |  |  |  |  |  |  |  |  |  |  |  |  |   |

## Annexe | Séquence prioritaire et délais de diffusion Nummax Manager

![](_page_34_Figure_1.jpeg)

### Annexe | Créer de l'interactivité avec le web (Borne interactive seulement)

- 1. Créez une séquence avec un contenu que vous souhaitez rendre interactif
- 2. Cliquez sur « Liens »
- 3. Sélectionnez le lien que vous avez préalablement mis dans la librairie de liens
- 4. Cliquez sur « Enregistrer »
- 5. Cliquez sur « Enregistrer » dans votre séquence

Lorsque vous diffuserez cette séquence, elle sera interactive et dirigera l'utilisateur vers l'adresse URL assignée.

![](_page_35_Figure_8.jpeg)

Il est possible d'installer une site local (application) dans la borne.

Installer une application en local permet une navigation plus rapide et ne nécessite pas une connexion à Internet.

Il est cependant possible, si votre borne est quand même connectée au réseau, de faire appel à des données sur le web depuis votre HTML local.

Cela vous permet de construire une application locale tactile riche en contenus.

### Préparation de votre site (application) HTML Local

Voici un exemple d'arborescence:

![](_page_36_Figure_8.jpeg)

## 1. La page principale doit obligatoirement être: **index.html** et se placer à la racine de votre fichier compressé (voir page suivante)

- Toutes les images contenues dans votre application doivent être enregistrées dans le dossier images (Si la borne est connectée au réseau, vous pouvez aussi appeler des médias sur le web)
- 3. Les styles peuvent être programmés dans vos pages HTML ou dans un fichier .css
- 4. Vous pouvez intégrer vos propres fonts et les déclarer dans votre .css (font-face)
- 5. Si vous utilisez une bibliothèque javascript, elle doit être sauvegardé dans votre projet

#### Important:

<u>Formats reconnus:</u> HTML, CSS, JAVASCRIPT Images (jpg, png, gif,...), Vidéos (avi, mp4,...)

#### Formats NON reconnus:

PHP, ASPX,... ou tout language dynamique coté serveur

### Étapes de chargement de votre application HTML local dans Nummax Manager

1. Compresser les dossiers et fichiers de votre application dans un dossier en format .zip (votre dossier compressé peut porter le nom que vous souhaitez sans caractères spéciaux).

![](_page_37_Figure_4.jpeg)

2. Dans Nummax Manager, cliquez sur « Librairies > Librairie de médias » puis sur « Ajouter un média »

|                                                                                                    | GESTION DIFFUSION LIBRAIRIES GESTION SÉLECTION ÉLÉMENTS ACCESSIBLES DÉCONNEXION                                                                                                    | GESTION   | DIFFUSION      | LIBRAIRIES                        | GES          | TION SÉLECTION | ÉLÉMENTS ACCESSIBLI | ES D          | ÉCONNEXION         |   |
|----------------------------------------------------------------------------------------------------|----------------------------------------------------------------------------------------------------|-----------|----------------|-----------------------------------|--------------|----------------|---------------------|---------------|--------------------|---|
| Under datichage @ Visuel O Liste   Arbitance Vigas 764:108   Parage (4), Parage (1), Parage (1), Parage (                                              | Liste de diffus                                                                                                    | Librai    | rie            |                                   |              |                | Conn                | ecté : Nummax | St-Hubert 1.9 fixe | k |
| Antibanes vegas 1764:1008 Persage (1), Persage (1) Parsage (2) Prater-Aquaman  Diffusion en confinu  Diffusion en confinu  Diffusion | Mode daffichage @ Visuel © Liste                                                                                                    | # Nom     | Ty<br>Vegas Vi | ype Description<br>Ambiance Vegas | Durée<br>N/A | Nom du fichier |                     | Librairie     | Liste de sélection |   |
| Lindow for Conflict   1   1   1   1   1   1   1   1   1   1   1   1   1   1   1   1   1   1   1   1   1   1   1   1   1   1   1   1   1   1   1   1   1   1   1   1   1   1   1   1   1   1   1   1   1   1   1   1   1   1   1   1   1   1   1   1   1   1   1   1   1   1   1   1   1   1   1   1    1   1   1   1   1   1   1   1   1   1   1   1   1   1   1   1   1   1   1   1   1   1    1 </td <td>Ambiance Vegas 1764x1008 Paysage (4), Paysage (12) Traker-Aquaman</td> <td>1764x1008</td> <td></td> <td>1764x1008</td> <td></td> <td></td> <td></td> <td>2</td> <td></td> <td></td>                                                                                                    | Ambiance Vegas 1764x1008 Paysage (4), Paysage (12) Traker-Aquaman                                                                                                    | 1764x1008 |                | 1764x1008                         |              |                |                     | 2             |                    |   |
| Déplacer la séquence : A la position Changer de position          Visualiser la liste de diffusion       Enregistrer temporairement       Enregistrer au serveur       Copie         Ajouter un média       Modifier       Supprimer       Dépendances                                                                                                    | 1       Image: Constraint of the sequence of the sequence of the seque |           |                |                                   |              |                |                     |               |                    |   |
| Visualiser la liste de diffusion Enregistrer temporairement Enregistrer au serveur Copie Ajouter un média Modifier Supprimer Dépendances                                                                                                    | Déplacer la séquence : 🔄 à la position 🔄 Changer de position                                                                                                    |           |                |                                   |              |                |                     |               |                    |   |
| Pour toute assistance, contactez le service technique par téléphone au 1877 255-3471 ou par courriel service@nummar.com                                                                                                    | Visualiser la liste de diffusion Enregistrer temporairement Enregistrer au serveur Copie                                                                                                    | Ajouter u | n média        | Modifie                           | ər           |                | Supprimer           | De            | épendances         |   |
|                                                                                                    | Pour toute assistance, contactez le service technique par téléphone au 1 877 255-3471 ou par courriel service@nummax.com                                                                                                    |           |                |                                   |              |                |                     |               |                    | - |
|                                                                                                    |                                                                                                    |           |                |                                   |              |                |                     |               |                    |   |

3. Sélectionnez « HTML » dans le type de média. Sélectionnez votre dossier .zip contenant votre application HTML. Ajoutez un nom et une durée de rafraîchissement de la page lorsque aucune activité tactile n'est en cours. Puis validez en cliquant « Ajouter ».

| Туре                | HTML                        |
|---------------------|-----------------------------|
| Fichier à récupérer | Choisir un fichier Nuzo.zip |
| Nom                 | Nummax HTML Local Demo      |
| Description         |                             |
| Durée               | 30 4 secondes               |
| 🗹 Accessible à la   | librairie                   |
| Accessible à la     | liste de sélection          |
|                     |                             |
| Ajouter 👆           | Annuler                     |

### Ajouter de l'interactivité à votre HTML local

Si vous n'avez pas besoin d'interactivité dans votre HTML local, vous pouvez ignorer toutes les étapes en bleu.

4. Cliquez sur « Librairies > Librairie de liens » puis sur « Ajouter un lien »

| GESTION DIFFUSION                                                            | LIBRAIRIES                                                                                            | GESTION SÉLECTION  | ÉLÉMENTS ACCESSIBLES            | DÉCONNEXION               |
|------------------------------------------------------------------------------|----------------------------------------------------------------------------------------------------|--------------------|---------------------------------|---------------------------|
|                                                                              | LIBRAIRIE DE MÉDIAS                                                                                   | 5                  |                                 |                           |
| Liste de diffus                                                              | LIBRAIRIE DE LIENS                                                                                    |                    | Connecté :                      | Nummax St-Hubert 1.9 fixe |
| Sélectionner un gabarit                                                      |                                                                                                    | outer une séquence |                                 |                           |
| gansan g                                                                     |                                                                                                    |                    |                                 |                           |
| Mode d'affichage  Visue                                                      | I O Liste                                                                                             |                    |                                 |                           |
| Mode d'affichage 💿 Visue<br>Ambiance Vegas 1764x1008                         | Paysage (4), Pays                                                                                     | sage (12) Trailer  | Aquaman                         |                           |
| Mode d'affichage  Visue Ambiance Vegas 1764x1008 Diffusion en continu        | I O Liste<br>Paysage (4), Pays<br>Diffusi                                                             | sage (12) Trailer  | Aquaman<br>Diffusion en continu |                           |
| Mode d'affichage © Visue<br>Ambiance Vegas 1764x1008<br>Diffusion en continu | A O Liste<br>Paysage (4), Pays<br>Diffusi                                                             | sage (12) Trailer  | Aquaman<br>Diffusion en continu |                           |
| Mode d'affichage © Visue Ambiance Vegas 1764x1008 Diffusion en continu       | <ul> <li>A O Liste</li> <li>Paysage (4), Pays</li> <li>Diffusi</li> <li>Diffusi</li> <li>2</li> </ul> | sage (12) Trailer  | Aquaman<br>Diffusion en continu |                           |

5. Sélectionnez « HTML Local » et dans le menu déroulant, choisissez l'application que vous avez téléversée (généralement le dernier nom dans la liste). Validez « OK ».

| Ajout d'un nouveau lien<br>Protocole O HTTP O HTTPS O Html local 1 |
|--------------------------------------------------------------------|
| Lien <u>HTML Demo</u> 2<br>OK 3 Annuler                            |
|                                                                    |

Dans la gestion de diffusion, créez une nouvelle séquence et sélectionnez votre HTML que vous appliquerez à la zone (Clic dans la zone).
 Puis, enregistrez.

| GESTION DIFFUSION LIBRAIRIES GESTION SÉLECTION ÉLÉM | Séquence                                                                                                    |
|-----------------------------------------------------|----------------------------------------------------------------------------------------------------|
| Liste de diffusion                                  | 2 Volume actif<br>Séquence prioritaire                                                                                                    |
| Sélectionner un gabarit Ajouter une séquence        | Sélectionnez un item dans la librairie et cliquez dans l'espace ou vous voulez l'insérer<br>Si vous insérez deux vidéos ou plus dans la même séquence, vous risquez de dépasser la capacité de votre équipement.                                                                                                    |
|                                                     | Enregistrer Annuler Ajouter un média Liens                                                                                                    |
|                                                     | test phil test local test belgian test phil local test bizoune test bizoune test bi |
|                                                     |                                                                                                    |

7. Sur votre nouvelle séquence cliquez sur l'icon d'interactivité. Dans le menu déroulant des liens, sélectionnez celui de votre application (généralement le dernier de la liste). Validez « Enregistrer ».

 Image: Image: Imag

8. Cliquez « Enregistrer au serveur » pour appliquer la nouvelle programmation à votre borne interactive. **Tout le contenu de votre application sera téléversé dans votre borne**.

| Liste de diffusion       Connecté : touch test         Sélectionner un gabarit <ul> <li>Ajouter une séquence</li> <li>Mode d'affichage          </li></ul> Mode d'affichage <ul> <li>Visuel O Liste</li> </ul> HTML Demo         Diffusion en continu |                                                                                         |
|----------------------------------------------------------------------------------------------------|-----------------------------------------------------------------------------------------|
| 1<br>Modifier la séquence<br>Délais de diffusion                                                                                                    |                                                                                         |
| Déplacer la séquence :                                                                                                    | Votre borne interactive va se mettre à jour<br>et diffuser votre application HTML Local |

![](_page_41_Picture_0.jpeg)

## Assistance

NUMMAX TECH SUPPORT (Canada Eastern Time)

+1 877 255-3471 #205 | service@nummax.com